## Configure SPT7510 Internal Printer to Serial Interface

- 1) Turn printer power off (switch under a little flap on left hand side of terminal)
- 2) Open Printer Cover
- 3) Remove paper roll
- 4) Locate the grey rubber dip switch cover inside the left hand side of the printer
- 5) Set Dip switch 8 (top switch in the bank of 8 switches) to 0N
- 6) Load paper
- 7) Close the printer cover
- 8) Press and hold the FEED button while turning printer power on
- 9) After Printer stops, press feed button
- 10)Keep the test print for the moment to confirm port settings required below
- 11) Open Windows Explorer or My Computer and browse to

## C:\Program Files\SAM4S PrinterDriver

and double click/touch WindowsDriverInstaller

- 12) When prompted select Ellix Printer Install and click Next
- 13) When prompted select ELLIX 40 and click Next
- 14) When prompted select Serial/USB 1 and click Next
- 15) When prompted select COM 3 and click Next
- 16) The default port settings are :
  - a. Baud Rate = 115200
  - b. Parity = None
  - c. Data Bits = 8
  - d. Stop Bits = 1
  - e. Flow Control = Hardware
    - i. Confirm these settings with the printout you obtained earlier
    - ii. Accept these settings by clicking Next
- 17) Click OK to begin installation.
- 18) When the driver has finished installing go to Start Menu --> Printers and Devices
- 19)Long Touch on SAM4S Ellix40\_1 printer to display the right click menu and select Printer Properties
- 20) In the General tab click on Test Print
- 21)You can delete the original USB printer (SAM4S Ellix40) and rename the SAM4S Ellix40\_1 to whatever name you desire